# **Illustrated Parts & Service Map**

# HP ProDesk 400 G1 Microtower

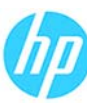

© 2013 Hewlett-Packard Development Company, L.P. The information contained herein is subject to change without notice. HP shall not be liable for technical or editorial errors or omissions contained herein.

Document Number 742428-001.

1. 1st Edition November 2013.

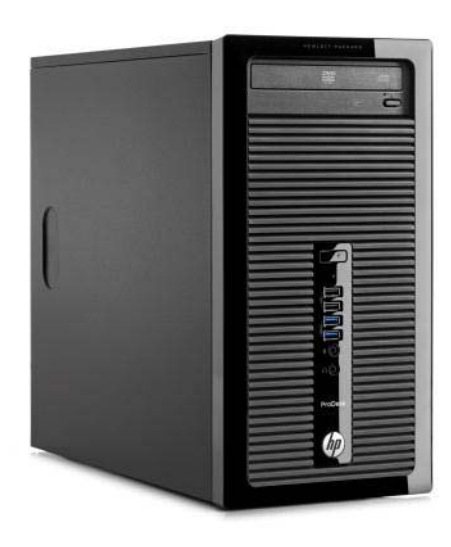

# **Key Specifications**

| Processor Type                    | Intel® 4th Generation Pentium®, Core™ i3, i5, i7                                                                                                    |  |
|-----------------------------------|----------------------------------------------------------------------------------------------------|--|
| RAM Type                          | 1600 MHz DDR3 SDRAM                                                                                                    |  |
| Maximum RAM                       | 16 GB                                                                                                    |  |
| Expansion Slots                   | <ul> <li>(1) PCI Express x16 graphics connectors</li> <li>(3) PCI Express x1 accessory connectors</li> </ul>                                                                                                    |  |
| Chipset                           | Intel H81 Express                                                                                                    |  |
| Graphics Adapter                  | Integrated Intel HD Graphics; optional discrete graphics                                                                                                    |  |
| Removable Storage                 | <ul> <li>(1) Slimline optical drive bay</li> <li>(1) external 3.5-inch</li> <li>(2) internal 3.5-inch storage drive bay</li> <li>(1) internal 2.5-inch storage drive bay</li> </ul>                                                                                                    |  |
| I/O Interfaces                    | Front: (2) USB 2.0 ports; (2) USB 3.0 ports microphone; head-<br>phone<br>Rear: (4) USB 2.0 ports; (1) VGA video port; (1) DVI-D video<br>port; (1) RJ-45 network connector; (1) RS-232 serial port;<br>(1) RS-232 serial (optional 2nd port); 3.5mm audio in/out<br>jacks; PS/2 keyboard and mouse ports |  |
| Preinstalled Operating<br>Systems | Windows 8.1     Windows 7     Novell SUSE Linux Enterprise Desktop 11     FreeDOS 2.0                                                                                                    |  |

# **Spare Parts**

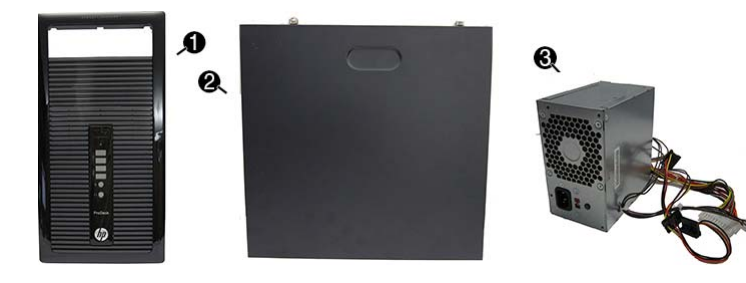

#### System Unit

| - |                                                       |            |
|---|-------------------------------------------------------|------------|
| 1 | Front bezel                                           | 745047-001 |
| * | Front bezel for use in the People's Republic of China | 745048-001 |
| 2 | Access panel                                          | 745046-001 |
| 3 | Power supply, 300W, Energy Star 5.0                   | 712298-001 |
| * | Power supply, 300W, Energy Star 6.0                   | 748824-001 |
| * | Power supply, 300W, active PFC                        | 715184-001 |
| * | Power supply, 300W, regular                           | 715185-001 |
| * | 5.25-inch bezel blank                                 | 745036-001 |
|   |                                                       |            |

\* Not shown

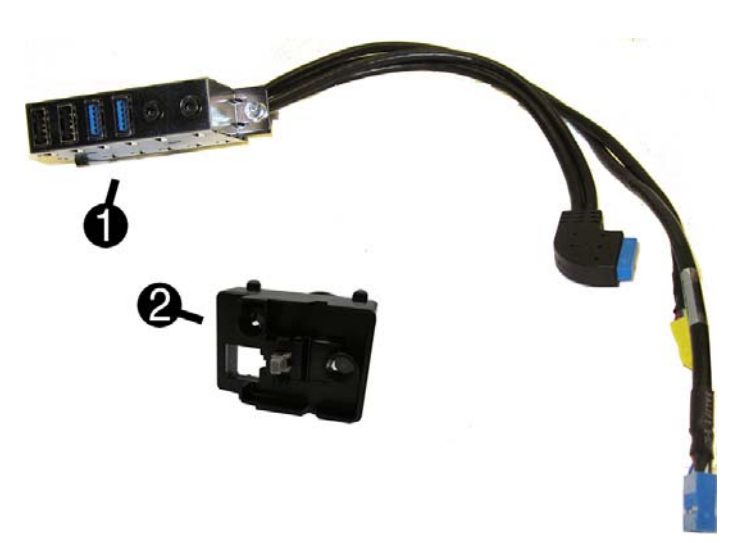

#### Cables

| 1 | Front I/O assembly                        | 745049-001 |
|---|-------------------------------------------|------------|
| 2 | Power switch/LED assembly                 | 745050-001 |
| * | SATA data cable, 14 inch, 2 straight ends | 745051-001 |
| * | DMS-59 to dual VGA cable                  | 463023-001 |
| * | DMS-59 to dual DVI cable                  | 463024-001 |
| * | Adapter, DisplayPort to VGA               | 632484-001 |
| * | Adapter, DisplayPort to DVI               | 662723-001 |
| * | Adapter, DisplayPort to HDMI              | 617450-001 |
| * | Adapter, DVI to VGA                       | 657401-001 |
| * | Adapter, DVI-I to VGA (BFR/PVC free)      | 720216-001 |
| * | Adapter, DVI-I to VGA (standard)          | 202997-001 |
| * | DisplayPort cable                         | 487562-001 |
|   |                                           |            |

\*Not shown

#### Keyboards (not illustrated)

| PS/2<br>USB<br>USB, unbranded, Katydid*<br>Wireless, HP Elite (includes USB dongle)**<br>Smart card, CCID<br>Wireless kit (keyboard, mouse, dongle)<br>Washable*** |         | 724718-xx1<br>724720-xx1<br>729339-xx1<br>724722-xx1<br>701671-001<br>730323-xx1<br>700510-xx1 |      |
|----------------------------------------------------------------------------------------------------|---------|------------------------------------------------------------------------------------------------|------|
| Arabic                                                                                                    | -17x    | LA Spanish                                                                                     | -16x |
| Belgian                                                                                                    | -18x    | Norwegian                                                                                      | -09x |
| Brazilian Portuguese                                                                                                    | -20x    | People's Republic of China                                                                     | -AAx |
| Bulgaria                                                                                                    | -26x    | Portuguese                                                                                     | -13x |
| Czech                                                                                                    | -22x    | Romanian                                                                                       | -27x |
| Danish                                                                                                    | -08x    | Russian                                                                                        | -25x |
| Finnish                                                                                                    | -35x    | Saudi Arabia                                                                                   | -DEx |
| French                                                                                                    | -05x    | Slovakian                                                                                      | -23x |
| French Canadian                                                                                                    | -12x    | South Korea                                                                                    | -KDx |
| German                                                                                                    | -04x    | Spanish                                                                                        | -07x |
| Greek                                                                                                    | -15x    | Swedish                                                                                        | -10x |
| Hebrew                                                                                                    | -BBx    | Swiss                                                                                          | -11x |
| Hungarian                                                                                                    | -21x    | Taiwanese                                                                                      | -ABx |
| International                                                                                                    | -37x    | Thai                                                                                           | -28x |
| International English                                                                                                    | -L3x    | Turkish                                                                                        | -14x |
| Italian                                                                                                    | -06x    | U.S.                                                                                           | -00x |
| Japanese                                                                                                    | -29x    | U.K.                                                                                           | -03x |
| *-001, -161, -201, -281, -291, -AA1, -A<br>**-201 only                                                                                                    | B1 only | ***-001, -121, -161, -201 only                                                                 | •    |

### Mass Storage Devices (not illustrated)

| DVD-ROM drive                                         | 682550-001 |
|-------------------------------------------------------|------------|
| DVD±RW drive                                          | 690418-001 |
| Blu-ray BD-RW SuperMulti XL Drive                     | 682219-001 |
| 2 TB, 7200 rpm hard drive, 3.5 inch                   | 747993-001 |
| 1 TB, hybrid SSD, 2.5-inch hard drive                 | 724937-001 |
| 1 TB, 7200 rpm hard drive, 3.5 inch                   | 747992-001 |
| 500 GB hard drive, hybrid SSD, 2.5-inch hard drive    | 724938-001 |
| 500 GB, 7200 rpm hard drive, 3.5-inch                 | 747991-001 |
| 256 GB Solid State Drive (SSD), self-encrypting (SED) | 680020-001 |
| 128 GB Solid State Drive (SSD)                        | 665961-001 |
| 20 GB Solid State Drive (SSD)                         | 683305-001 |

# Standard and Optional Boards

| Standard and Optional Doards                        |                                                                                           |            |  |
|-----------------------------------------------------|-------------------------------------------------------------------------------------------|------------|--|
| Sys                                                 | tem boards (includes replacement thermal material)                                        |            |  |
| *                                                   | System board for use in models without Windows 8                                          |            |  |
| *                                                   | System board for use in models with Windows 8 Standard                                    | 718413-501 |  |
| *                                                   | System board for use in models with Windows 8 Professional                                | 718413-601 |  |
| *                                                   | System board for use in models with NetClone (the People's Republic of China only)        | 745238-001 |  |
| Mer                                                 | nory modules (PC3-12800, CL11)                                                            |            |  |
| *                                                   | 8-GB                                                                                      | 689375-001 |  |
| *                                                   | 4-GB                                                                                      | 671613-001 |  |
| *                                                   | 2-GB                                                                                      | 671612-001 |  |
| 0th                                                 | er boards                                                                                 |            |  |
| *                                                   | Nvidia NVS315 PCIe x16 graphics card, 1 GB                                                | 720837-001 |  |
| *                                                   | Nvidia NVS310 PCIe x16 graphics card, 512 MB                                              | 707252-001 |  |
| *                                                   | AMD Radeon HD8490 DP PCIe x16 graphics card, 1 GB                                         | 717219-001 |  |
| *                                                   | AMD Radeon HD8470 PCIe x16 graphics card, 2 GB (the People's Repub-<br>lic of China only) | 729085-001 |  |
| *                                                   | AMD Radeon HD8350 DH PCIe x16 graphics card, 1 GB DDR3                                    | 717220-001 |  |
| *                                                   | AMD Radeon HD8350 PCIe x16 graphics card, 1 GB DDR3 (the People's Republic of China only) | 729084-001 |  |
| *                                                   | Nvidia GeForce GT630 DP PCIe x16 graphics card, 2 GB                                      | 702084-001 |  |
| *                                                   | Intel PRO/1000 single port GbE NIC, includes bracket                                      | 728562-001 |  |
| *                                                   | Intel Dual Band Wireless-N 7260 802.11 a/b/g/n (2x2) Wireless NIC                         | 745668-001 |  |
| Inte                                                | l Core i7 processors (include thermal material)                                           | •          |  |
| *                                                   | 4771 3.5 GHz, 8-MB L3 cache, 84W                                                          | 742563-001 |  |
| *                                                   | 4770, 3.4 GHz, 8-MB L3 cache, 84W                                                         | 727373-001 |  |
| *                                                   | 4770s, 3.1 GHz, 8-MB L3 cache, 65W                                                        | 732507-001 |  |
| Inte                                                | l Core i5 processors (include thermal material)                                           |            |  |
| *                                                   | 4670, 3.4 GHz, 6-MB L3 cache, 84W                                                         | 727381-001 |  |
| *                                                   | 4670s, 3.1 GHz, 6-MB L3 cache, 65W                                                        | 732506-001 |  |
| *                                                   | 4570, 3.2 GHz, 6-MB L3 cache, 84W                                                         | 727380-001 |  |
| *                                                   | 4570s, 2.9 GHz, 6-MB L3 cache, 65W                                                        | 732505-001 |  |
| *                                                   | 4430, 3.0 GHz, 6-MB L3 cache, 84W                                                         | 745033-001 |  |
| *                                                   | 4430s, 2.7 GHz, 6-MB L3 cache, 65W                                                        | 745034-001 |  |
| Inte                                                | Intel Core i3 processors (include thermal material)                                       |            |  |
| *                                                   | 4340, 3.6 GHz, 4-MB L3 cache, 54W                                                         | 742562-001 |  |
| *                                                   | 4330, 3.5 GHz, 4-MB L3 cache, 54W                                                         | 742561-001 |  |
| *                                                   | 4130, 3.4 GHz, 3-MB L3 cache, 54W                                                         | 742560-001 |  |
| Intel Pentium processors (include thermal material) |                                                                                           |            |  |
| *                                                   | G3430, 3.3 GHz, 3-MB L3 cache, 54W                                                        | 742566-001 |  |
| *                                                   | G3420, 3.2 GHz, 3-MB L3 cache, 54W                                                        | 742565-001 |  |
| *                                                   | G3220, 3.0 GHz, 3-MB L3 cache, 54W                                                        | 742564-001 |  |
| * No                                                | ot shown                                                                                  |            |  |

### Common POST Error Messages

| Screen Message                                    | Probable Cause                                     | Recommended Action                                                                                                    |  |
|---------------------------------------------------|----------------------------------------------------|----------------------------------------------------------------------------------------------------|--|
| 101-Option ROM Error                              | 1. System ROM checksum<br>error.                   | <ol> <li>Verify ROM, reflash if required</li> <li>Remove suspected card,</li> </ol>                                                                                                    |  |
|                                                   | 2. Expansion board option<br>ROM checksum          | reboot<br>3. Clear CMOS memory, reboot<br>4. Replace system board                                                                                                    |  |
| 103-System Board<br>Failure                       | DMA, timers                                        | <ol> <li>Clear CMOS memory.</li> <li>Remove expansion boards.</li> <li>Replace system board.</li> </ol>                                                                                                    |  |
| 164-Memory Size Error<br>and<br>201-Memory Error  | Incorrect memory configu-<br>ration                | <ol> <li>Run Setup (F10).</li> <li>Check DIMMs for proper<br/>seating, type, and HP<br/>compatibility.</li> <li>Remove DIMMs singularly and<br/>reboot to isolate faulty DIMM.</li> <li>Replace system board.</li> </ol>                             |  |
| 214-DIMM Configuration<br>Warning                 | Populated DIMM configura-<br>tion is not optimized | Rearrange the DIMMs so that each channel has the same amount of memory.                                                                                                    |  |
| 301-, 304-Keyboard<br>error                       | Keyboard failure.                                  | Check keyboard connection or<br>keys. Check connector for bent of<br>missing pins. Replace keyboard.<br>If 304, possible system board<br>problem.                                                                                                    |  |
| 501-Display Adapter<br>Failure                    | Graphics display controller.                       | <ol> <li>Reseat graphics card.</li> <li>Clear CMOS.</li> <li>Check monitor connection.</li> <li>Replace graphics card.</li> </ol>                                                                                                    |  |
| 1720-SMART Hard Drive<br>Detects Imminent Failure | Hard drive is about to fail.                       | <ol> <li>Determine if hard drive is giving<br/>correct error message. Use F2<br/>Diagnostics to run DPS Self-<br/>test.</li> <li>Apply hard drive firmware<br/>patch if applicable.</li> <li>Back up contents and replace<br/>hard drive.</li> </ol> |  |

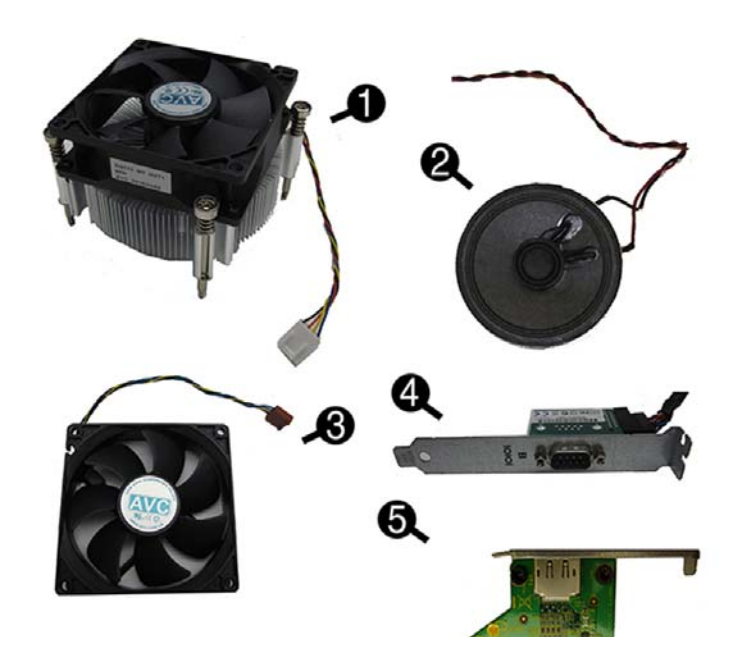

#### **Miscellaneous Parts**

| 1        | Fan cink                                                               | 745054-001 |
|----------|------------------------------------------------------------------------|------------|
| <u> </u> |                                                                        | 100-+001   |
| 2        | Speaker                                                                | 745053-001 |
| 3        | Fan                                                                    | 745052-001 |
| 4        | Serial port, PCI card                                                  | 638815-001 |
| *        | Fan, BFR/PVC free                                                      | 748825-001 |
| *        | Printer port, PCI card                                                 | 638817-001 |
| *        | Card reader, 14-in-1, USB 3.0, 3.5-inch                                | 716390-001 |
| *        | Adapter, USB 3.0 to 2.0                                                | 736835-001 |
| *        | HP Ultraslim Keyed Cable Lock                                          | 703372-001 |
| *        | Hard drive carrier, 2.5-inch to 3.5-inch                               | 703597-001 |
| *        | Hard drive adapter bracket, 2.5-in or 3.5-in hard drive in 5.25-in bay | 397117-001 |
| *        | WLAN antennas                                                          | 583345-001 |
| *        | Mouse, PS2, optical                                                    | 674315-001 |
| *        | Mouse, USB, HP Elite                                                   | 674318-001 |
| *        | Mouse, washable                                                        | 724795-001 |
| *        | Mouse, wireless, HP Elite (Brazil only)                                | 674317-001 |
| *        | Mouse, USB, optical                                                    | 674316-001 |
| *        | Mouse, USB, Portia                                                     | 719901-001 |
|          |                                                                        |            |

\*Not shown

### Diagnostic LEDs

| LED   | Color | LED Activity                                                 | State/Message                                                    |  |
|-------|-------|--------------------------------------------------------------|------------------------------------------------------------------|--|
| Power | White | On                                                           | Computer on                                                      |  |
| Power | White | 1 blink every 2 seconds                                      | Normal Suspend Mode                                              |  |
| Power | Red   | 1 blink every second followed by a 2 second pause            | CPU thermal shutdown                                             |  |
| Power | Red   | 3 blinks, 1 blink every second followed by a 2 second pause  | Processor not installed                                          |  |
| Power | Red   | 4 blinks, 1 blink every second followed by a 2 second pause  | Power failure (power supply over-<br>load)                       |  |
| Power | Red   | 5 blinks, 1 blink every second followed by a 2 second pause  | Pre-video memory error                                           |  |
| Power | Red   | 6 blinks, 1 blink every second followed by a 2 second pause  | Pre-video graphics error                                         |  |
| Power | Red   | 7 blinks, 1 blink every second followed by a 2 second pause  | System board failure (ROM                                        |  |
| Power | Red   | 8 blinks, 1 blink every second followed by a 2 second pause  | Invalid ROM based on Checksum                                    |  |
| Power | Red   | 9 blinks, 1 blink every second followed by a 2 second pause  | System powers on but is unable to boot                           |  |
| Power | Red   | 10 blinks, 1 blink every second followed by a 2 second pause | Bad option card                                                  |  |
| Power | Red   | 11 blinks, 1 blink every second followed by a 2 second pause | Current processor does not support a feature previously enabled. |  |
| none  | none  | System does not power on<br>and LEDs are not flashing        | System unable to power on                                        |  |

## System Setup and Boot

Access the Setup Utility during computer boot by pressing the F10 key. If you do not press F10 at the appropriate time, you must restart the computer and again press **F10** when the monitor light turns green. NOTE: Not all settings are available for all models.

| Computer S                                                                                                    | Setup Menu                                                                                                    |  |  |  |
|----------------------------------------------------------------------------------------------------|----------------------------------------------------------------------------------------------------|--|--|--|
| Heading                                                                                                    | Option/Description                                                                                                    |  |  |  |
| File                                                                                                    | System Information - Lists the following main system specifications:         • Product name       • Installed memory size/speed/ch         • Manufacturer       • Integrated MAC Address         • SKU number (some models)       • Chassis serial number         • Processor type/speed/stepping       • Asset tracking number         • Cache size (L1/L2/L3)       • System BIOS                                                                                                    |  |  |  |
|                                                                                                    | About - Displays copyright notice.                                                                                                    |  |  |  |
|                                                                                                    | Set Time and Date - Allows you to set system time and date.                                                                                                    |  |  |  |
|                                                                                                    | Replicated Setup - Allows you to save or restore system configuration to/<br>from a USB flash drive.                                                                                                    |  |  |  |
|                                                                                                    | Default Setup – Allows you to save current settings as default or restore fac-<br>tory settings as default.                                                                                                    |  |  |  |
|                                                                                                    | established passwords.                                                                                                    |  |  |  |
|                                                                                                    | Save Changes and Exit - Saves Changes to system configuration or default                                                                                                    |  |  |  |
| Storage                                                                                                    | Device Configuration – Lists all installed BIOS-controlled storage devices. The                                                                                                    |  |  |  |
|                                                                                                    | CD-ROM     SMART (ATA disks only)     Used Disk                                                                                                    |  |  |  |
|                                                                                                    | <ul> <li>Hard Disk</li> <li>Diskette</li> <li>Storage Options - Allows you to set:</li> <li>SATA Emulation - Choose how the SATA controller and devices are accessed<br/>by the OS. SATA Emulation choices are AHCI, RAID, or IDE.</li> <li>Removable Media Boot - Enables/disables ability to boot the system from<br/>removable media</li> </ul>                                                                                                    |  |  |  |
|                                                                                                    | Boot Order - Specify boot order for UEFI and legacy boot sources. Also specify hard drive boot order.  • Shortcut to Temporarily Override Boot Order                                                                                                    |  |  |  |
| Security                                                                                                    | Setup Password - Set and enable the setup (Admin) password. Power-On Password - Set and enable power-on password.                                                                                                    |  |  |  |
|                                                                                                    | Password Options - Allows to you enable/disable:<br>• Lock Legacy Resources<br>• Setup Browse Mode<br>• Password prompt on F9 & F12<br>• Network Server Mode                                                                                                    |  |  |  |
|                                                                                                    | Smart Cover - Allows you to lock/unlock the smart cover and set the cover removal sensor to disable/notify user/setup password.                                                                                                    |  |  |  |
|                                                                                                    | Device Security - Set Device Available/Device Hidden for: embedded security device,<br>system audio, network controller, USB controller, serial/parallel ports, and SATA<br>ports.                                                                                                    |  |  |  |
|                                                                                                    | USB Security - Set Device Available/Device Hidden for front USB ports, rear USB ports, accessory USB ports.                                                                                                    |  |  |  |
|                                                                                                    | Slot Security - Disable the PCI, PCIe, and Mini Card slots.                                                                                                    |  |  |  |
| Network Boot - Enables/disables boot from OS (NIC models only). System IDs - Allows vou to update asset tad. ownershin tad. IIIID. kevh |                                                                                                    |  |  |  |
|                                                                                                    | locale setting.<br>Master Boot Record Security - enables/disables MBR.                                                                                                    |  |  |  |
|                                                                                                    | System Security - Allows you to set:                                                                                                    |  |  |  |
|                                                                                                    | <ul> <li>SVM CPU Virtualization (enable/disable).</li> <li>Virtualization Technology (VTx) (enable/disable)</li> <li>Virtualization Technology/Directed I0 (VTd) (enable/disable)</li> <li>Trusted Execution Technology (enable/disable)</li> <li>Embedded Security Device (enable/disable)</li> <li>Reset to Factory Settings (Do not reset/Reset)</li> <li>Measure boot variables/devices to PCR1 (enable/disable)</li> <li>OS management of Embedded Security Device (enable/disable)</li> <li>Reset of Embedded Security Device through OS (enable/disable)</li> <li>No PPI provisioning (Windows 8 only; enable/disable)</li> <li>Allow PPI policy to be changed by OS (enable/disable)</li> </ul> |  |  |  |
|                                                                                                    | DriveLock Security - Allows you to assign or modify a master or user password<br>for hard drives.                                                                                                    |  |  |  |
|                                                                                                    | Secure Boot Configuration (Windows 8 only) <ul> <li>Legacy Support (enable/disable)</li> <li>Secure Boot (enable/disable).</li> <li>Key Management (enable/disable)</li> <li>East Boot (enable/disable)</li> </ul>                                                                                                    |  |  |  |
| Power                                                                                                    | OS Power Management - Allows you to enable/disable Runtime Power Man-<br>agement, Idle Power Savings, Unique Sleep State Blink Rates.                                                                                                    |  |  |  |
|                                                                                                    | Hardware Power Management - Enable/disable SATA power management, S5 maxi-<br>mum power savings., PCI express power management, network controller, USB 3.0<br>controller                                                                                                    |  |  |  |
| Advanced                                                                                                    | Power-On Options - Allows you to set:         POST mode (QuickBoot, Clear Memory, FullBoot, or FullBoot Every x Days)         POST messages (enable/disable)         Press the ESC key for Startup Menu (enable/disable)         Option ROM Prompt (enable/disable)         After Power Loss (off/on/previous state)         POST Delay (none, 5, 10, 15, 20, or 60 seconds)         Remote Wakeup Boot Source (remote server/local hard drive)         Factory Recovery Boot Support (enable/disable)         BlOS Power-On - Set the computer to turn on at a preset time.         Bus Options - Allows you to enable/disable PCI SERR# Generation and PCI VGA palette snooping.                      |  |  |  |
|                                                                                                    | Onboard Devices - Allows you to set resources for or disable on-board system devices.                                                                                                    |  |  |  |

| Auvanceu    | Device Options - Allows you to set.                                                                                                    |
|-------------|----------------------------------------------------------------------------------------------------|
| (continued) | <ul> <li>Printer mode (Bi-Directional, EPP + ECP, Output Only)</li> </ul>                                                                                                    |
|             | <ul> <li>Num Lock State at Power-on (off/on)</li> </ul>                                                                                                    |
|             | <ul> <li>Integrated Video (enable/disable)</li> </ul>                                                                                                    |
|             | <ul> <li>Integrated Graphics (Auto/Disable/Force)</li> </ul>                                                                                                    |
|             | <ul> <li>Internal Speaker (enable/disable)</li> </ul>                                                                                                    |
|             | <ul> <li>NIC PXE Option ROM Download (enable/disable)</li> </ul>                                                                                                    |
|             | <ul> <li>SATA RAID Option ROM Download (enable/disable)</li> </ul>                                                                                                    |
|             | <ul> <li>Multi-Processor (enable/disable)</li> </ul>                                                                                                    |
|             | <ul> <li>Hyper-threading (enable/disable)</li> </ul>                                                                                                    |
|             | Turbo Mode (enable/disable)                                                                                                    |
|             | VGA Configuration - Allows you to specify which VGA controller is the "boot"/<br>primary. Displayed only if add-in video card installed.                                                                     |
|             | Option ROM Launch Policy - lets you set the launch policy for option ROMs.                                                                                                    |
|             | AMT Configuration - Allows you to set:<br>• AMT (enable/disable)<br>• Unconfigure AMT/ME (enable/disable)<br>• Hide Unconfigure ME Confirmation Prompt (enable/disable)<br>• Watchdog Timer (enable/disable) |
|             |                                                                                                    |

# **Password Security**

Establishing a Setup or Power-On password:

Advanced Device Options Allows you to get

- 1. Turn on or restart the computer.
- As soon as the computer turns on, press the Esc key while "Press the ESC key for Startup Menu" message is displayed at the bottom of the screen.
- 3. Press the **F10** key to enter Computer Setup.
- 4. To establish Setup password, select Security > Setup Password and follow the instructions. - or -

To establish a Power-On password, select **Security > Power-On Password** and follow the instructions on the screen

# 5. Before exiting, click File > Save Changes and Exit.

#### Changing a Setup or Power-On password:

1. Turn on or restart the computer.

- To change the Setup password, go to step 2.
- To change the Power-on password, go to step 3.
- To change the Setup password, as soon as the computer turns on:

   Press the Esc key while "Press the ESC key for Startup Menu" message is displayed.

   - Press the **F10** key to enter Computer Setup.
- When the key icon appears, type your current password, a slash (/) or alternate delimiter character, your new password, another slash (/) or alternate delimiter character, and your new password again as shown: current password/new password/new password. NOTE: Type the new password carefully since the characters do not appear on the screen.
- 4. Press Enter.
- The new password will take effect the next time the computer is restarted.

#### Deleting a Power-On or Setup password

- 1. Turn on or restart the computer.
- To delete the Setup password, go to step 2.
- To delete the Power-On password, go to step 3.
- 2. To change the Setup password, as soon as the computer turns on: Press the **Esc** key while "Press the ESC key for Startup Menu" message is displayed. - Press the F10 key to enter Computer Setup.
- When the key icon appears, type your current password followed by a slash (/) or alternate delimiter character as shown. Example: currentpassword/
- 4. Press Enter.

#### **Clearing CMOS**

- 1. Turn off the computer and disconnect the power cord from the power outlet.
- 2. Remove the access panel.
- 3. On the system board, press and hold the CMOS button for 5 seconds.
- 4. Replace the chassis access panel and reconnect the power cord.
- 5. Turn on the computer and allow it to start.

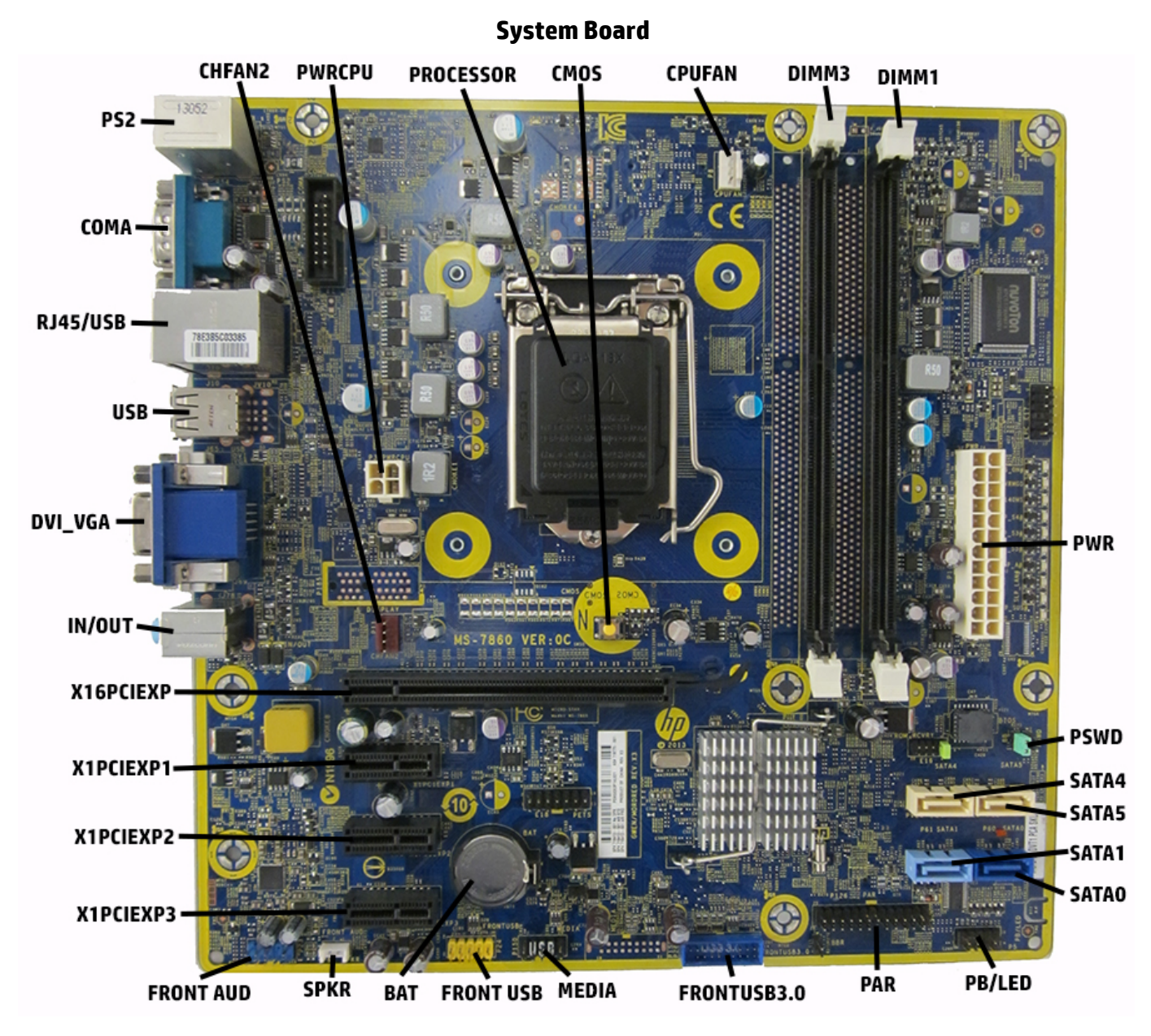

| System Board Connectors and Ju | mpers (component | location may vary) |
|--------------------------------|------------------|--------------------|
|--------------------------------|------------------|--------------------|

| [             |                              |           | 1                                           |
|---------------|------------------------------|-----------|---------------------------------------------|
| CHFAN2        | System fan connector         | MEDIA     | USB 2.0 device, such as a media card reader |
| PWRCPU        | CPU power connector          | FRONT_USB | 1st USB connector                           |
| PROCESSOR     | Processor socket             | BAT       | RTC battery socket                          |
| CMOS          | CMOS header                  | SPKR      | Speaker connector                           |
| CPU FAN       | Processor fan connector      | FRNT AUD  | Front panel connector                       |
| DIMM3         | Memory socket - Channel A    | X1PCIEXP3 | PCI Express x1 slot                         |
| DIMM1         | Memory socket - Channel B    | X1PCIEXP2 | PCI Express x1 slot                         |
| PWR           | Main power connector         | X!PCIEXP1 | PCI Express x1 slot                         |
| PSWD          | Password header              | X16PCIEXP | PCI Express x16 slot                        |
| SATA5         | Optical drive                | IN//OUT   | Audio connectors                            |
| SATA4         | Optical drive                | DVI/VGA   | Display connector/DVI connector             |
| SATA1         | Secondary hard drive         | USB       | USB connectors                              |
| SATAO         | Primary hard drive           | RJ45/USB  | Network/USB connectors                      |
| PB/LED        | Power switch connector       | СОМА      | Serial port                                 |
| PAR           | Parallel port connector      | PS2       | PS/2 keyboard/mouse connectors              |
| FRONT USB 3.0 | Front USB 3.0 port connector |           |                                             |